## Mise en place d'un VPN Nomade Client-Serveur FORTINET

## 1/ Configuration sur le routeur FORTINET

Pour accéder à l'interface web du routeur une fois connecté au routeur :

Ouvrir une console et taper « ipconfig »

| Q cmd                                  |           |     |        |       |                            |   |
|----------------------------------------|-----------|-----|--------|-------|----------------------------|---|
| Rechercher Travail Applications        | Documents | Web | Paramè | •     | NOVAPTIS SARL              | A |
| Meilleur résultat                      |           |     |        |       |                            |   |
| Invite de commandes<br>Système         |           |     |        | TAC:  |                            |   |
| Rechercher dans l'entreprise et sur le |           |     | Invite | de co | ommandes<br><sup>ème</sup> |   |
| Q cmd - Afficher les résultats         | , –       |     |        |       |                            |   |

| Invite de commandes                                                                                                    |                                                                                |
|----------------------------------------------------------------------------------------------------|--------------------------------------------------------------------------------|
|                                                                                                    |                                                                                |
| Carte Ethernet Ethernet 3 :                                                                                                    |                                                                                |
| Statut du média                                                                                                    | Média déconnecté                                                               |
| Carte Ethernet Ethernet :                                                                                                    |                                                                                |
| Suffixe DNS propre à la connexion :<br>Adresse IPv6 de liaison locale<br>Adresse IPv4<br>Masque de sous-réseau<br>Passerelle par défaut | fe80::8ce6:40ad:b245:bad1%21<br>192.168.1.111<br>255.255.255.0<br>192.168.1.99 |

L'IP du routeur apparait, on peut la copier dans un navigateur, et se connecter avec ses identifiants d'adminstrateur.

Non sécurisé | https://192.168.1.99/login?redir=%2Fng

| Username |  |
|----------|--|
| Deenuard |  |

Nous devons tout d'abord créer un utilisateur par défaut qui aura un identifiant et un mot de passe pour pouvoir se connecter à distance au VPN. Cette connexion permet de l'autoriser au niveau du pare-feu à accéder au réseau local, dans notre cas nous voudrons rendre accessible le sous-réseau QUALITE depuis le Tunnel VPN QualiteVPN.

| 2 Dashboard           | >   | Users/Groups Creation Wizard                                  |  |  |
|-----------------------|-----|---------------------------------------------------------------|--|--|
| 🔆 Security Fabric     | >   | 1 User Type 2 Login Credentials 3 3 Contact Info 4 Extra Info |  |  |
| 🕂 Network             | >   |                                                               |  |  |
| 🌣 System 🧉            | ) > | Local User<br>Remote RADIUS User                              |  |  |
| Policy & Objects      | >   | Remote TACACS+ Licer                                          |  |  |
| Security Profiles     | >   | Remote LDAP User                                              |  |  |
| U VPN                 | >   | FSSO                                                          |  |  |
| User & Authentication | ~   | FortiNAC User                                                 |  |  |
| User Definition       | ☆   |                                                               |  |  |
| User Groups           |     |                                                               |  |  |
| Guest Management      |     |                                                               |  |  |

On crée un nouvel utilisateur local et ses identifiants.

| FortiGate 60F         | FortiGate-60F |            |                                                         |
|-----------------------|---------------|------------|---------------------------------------------------------|
| 🔁 Dashboard           | >             | Users/Grou | ps Creation Wizard                                      |
| 🔆 Security Fabric     | >             | 🕢 User Tv  | npe 2 Login Credentials 3 3 Contact Info 2 4 Extra Info |
| + Network             | >             | Username   | user//PN                                                |
| System                | 1 >           | Password   |                                                         |
| Policy & Objects      | >             | 1 dosword  |                                                         |
| Security Profiles     | >             |            |                                                         |
| L VPN                 | >             |            |                                                         |
| 🔒 User & Authenticati | on 🗸          |            |                                                         |
| User Definition       | ☆             |            |                                                         |

On active le compte, puis on viendra créer un groupe associé au VPN plus tard pour ajouter cet utilisateur à ce groupe.

| FortiGate 60F         | FortiGate-60F |                                                                 |
|-----------------------|---------------|-----------------------------------------------------------------|
| 🔁 Dashboard           | >             | Users/Groups Creation Wizard                                    |
| 🔆 Security Fabric     | >             | User Type 🔪 🖉 Login Credentials 🔪 🖉 Contact Info 🔪 🐴 Extra Info |
| + Network             | >             |                                                                 |
| System                | 1 >           | User Group                                                      |
| Policy & Objects      | >             |                                                                 |
| Security Profiles     | >             |                                                                 |
| □ VPN                 | >             |                                                                 |
| 🛔 User & Authenticati | on 🗸          |                                                                 |

Dans User Groups on crée le nouveau group pour les utilisateurs ayant des accès VPN.

| 2 Dashboard               | >   | New User G | roup                           |                     |                |
|---------------------------|-----|------------|--------------------------------|---------------------|----------------|
| 🔆 Security Fabric         | >   | Name       | groupVPN                       |                     | Select Entries |
| + Network                 | >   | Type       | Firewall                       |                     | Q Search       |
| System                    | 0 > | type       | Fortinet Single Sign-On (FSSO) |                     | LISER (2)      |
| Policy & Objects          | >   |            | RADIUS Single Sign-On (RSSO)   | ngle Sign-On (RSSO) | Local (2)      |
| Security Profiles         | >   |            | Guest                          |                     | 🛔 guest        |
|                           | >   | Members    | 🛔 userVPN                      |                     | 🛔 userVPN      |
| . Licer E. Authentication |     |            | +                              |                     | C PKIUSER      |
| User Definition           |     |            |                                |                     | 🍰 tun0_peer    |
| User Groups               | 合   |            |                                |                     |                |
| Guest Management          |     |            |                                |                     |                |
| LDAP Servers              |     |            |                                |                     |                |
| RADIUS Servers            |     |            |                                |                     |                |
| Authentication Settings   |     |            |                                |                     |                |

Ensuite, nous pouvons créer un nouveau Tunnel VPN en IPsec, en spécifiant bien « remote Access » pour activer le mode VPN Client-Serveur.

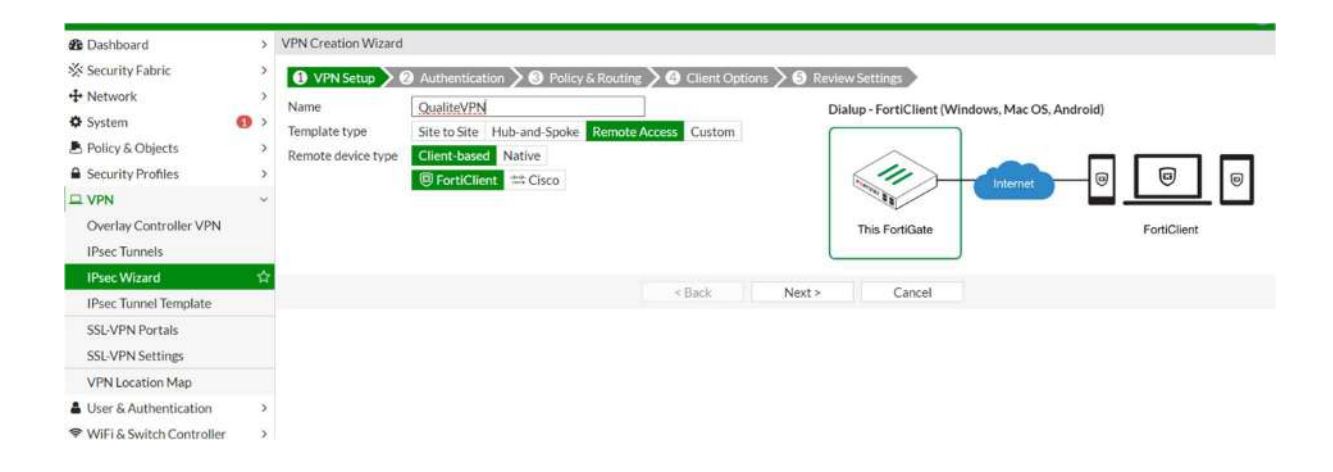

Dans un deuxième temps, on définit une Pre-Shared Key, et on rend le VPN accessible aux utilisateurs du « groupVPN » précédemment créé.

| FortiGate 60F         | ortiGate-60 | F                                     |                         |                           |        |                          |
|-----------------------|-------------|---------------------------------------|-------------------------|---------------------------|--------|--------------------------|
| Dashboard             | >           | VPN Creation Wizard                   |                         |                           |        |                          |
| ℅ Security Fabric     | >           | VPN Setup                             | uthentication 3 3 Polic | cy & Routing > @ Client C |        | view Settings            |
| + Network             | >           | Incoming Interface                    | 🔳 wan1                  | •                         | ,      |                          |
| System                | <b>()</b> > | Authentication method                 | Pre-shared Key Signat   | ure                       |        | Dialup - Forticilent (Wi |
| Policy & Objects      | >           | Pre-shared key                        | ·····                   | ()<br>()                  |        | $\sim$                   |
| Security Profiles     | >           | User Group                            | groupVPN                | •                         |        |                          |
| P VPN                 | ~           | · · · · · · · · · · · · · · · · · · · |                         |                           |        | 10:33                    |
| Overlay Controller VI | PN          |                                       |                         |                           |        | This FortiGate           |
| IPsec Tunnels         |             |                                       |                         |                           | l      |                          |
| IPsec Wizard          | ☆           |                                       |                         |                           |        | 10                       |
| IPsec Tunnel Template | e           |                                       |                         | < Back                    | Next > | Cancel                   |
| SSL-VPN Portals       |             |                                       |                         |                           |        |                          |
| CCL V/DNI Cottings    |             |                                       |                         |                           |        |                          |

On spécifie quelle sous-réseau (ou quelle machines...) sera accessible par la connexion VPN, et on configure la plage d'adressage IP de l'utilisateur distant. Pour limiter le nombre de connexion distante, on met comme plage 192.168.40.250 à 192.168.40.254.

| 🔁 Dashboard                             | >   | VPN Creation Wizard                    |                                            |                     |                |                      |
|-----------------------------------------|-----|----------------------------------------|--------------------------------------------|---------------------|----------------|----------------------|
| Security Fabric                         | >   | 🔮 VPN Setup 🔪 🖉 Auth                   | entication > 3 Policy & Routi              | ng 🔪 👍 Client Optie | ons 🔰 🗿 Review | v Settings           |
| System                                  | 0 > | Local interface                        | <ul> <li>QUALITE</li> <li>+</li> </ul>     | ×                   | Dial           | lup - FortiClient (W |
| Policy & Objects Security Profiles      | >   | Local Address                          | QUALITE address                            | ×                   |                | 11.                  |
|                                         | ~   | Client Address Range<br>Subnet Mask    | 192.168.40.250-192.168.<br>255.255.255.255 | 40.254              |                | A REAL PROPERTY OF   |
| Overlay Controller VPN<br>IPsec Tunnels |     | DNS Server<br>Enable IPv4 Split Tuppel | Use System DNS Specify                     | e                   |                | This FortiGate       |
| IPsec Wizard                            | 습   | Allow Endpoint Registration            | 0                                          |                     |                |                      |
| IPsec Tunnel Template                   |     |                                        | 1                                          |                     |                |                      |
| SSL-VPN Portals<br>SSL-VPN Settings     |     |                                        |                                            | < Back              | Next >         | Cancel               |

| 🚯 Dashboard                                                                                                    | >                     | VPN Creation Wizar                                               | d           |                     |                        |                      |                                       |
|----------------------------------------------------------------------------------------------------|-----------------------|------------------------------------------------------------------|-------------|---------------------|------------------------|----------------------|---------------------------------------|
| <ul> <li>Security Fabric</li> <li>Network</li> <li>System</li> <li>Policy &amp; Objects</li> <li>Security Profiles</li> <li>VPN</li> <li>Overlay Controller VPN<br/>IPsec Tunnels</li> </ul> | ><br>3<br>><br>><br>> | VPN Setup<br>Save Password<br>Auto Connect<br>Always Up (Keep Al | Authenticat | ion 🔪 🗹 Policy & Ro | uting 🔪 🕢 Client Optio | ons <b>&gt; 6</b> Re | view Settings<br>Dialup - FortiClient |
| IPsec Wizard                                                                                                    | 습                     |                                                                  |             |                     | < Back                 | Next >               | Cancel                                |
| IPsec Tunnel Template                                                                                                    |                       |                                                                  |             |                     |                        |                      |                                       |

Une fois le VPN configuré, on vérifie que la règle de pare-feu associée permettant les entrée et sortie de données dans le tunnel VPN a bien été créé automatiquement :

| ~ |                           | LYXET 1                                                                                                    |                                                                                                    |                                                                                                    |                                                                                                    |                                                                                                    |  |
|---|---------------------------|----------------------------------------------------------------------------------------------------|----------------------------------------------------------------------------------------------------|----------------------------------------------------------------------------------------------------|----------------------------------------------------------------------------------------------------|----------------------------------------------------------------------------------------------------|--|
|   | B                         | n1 1                                                                                                    |                                                                                                    |                                                                                                    |                                                                                                    |                                                                                                    |  |
|   | 🔁 💩 QUALITE → 💁 ToZyxel 🚯 |                                                                                                    |                                                                                                    |                                                                                                    |                                                                                                    |                                                                                                    |  |
|   | 🗄 🙆 QUALITE → 🔚 wan1 📵    | ).                                                                                                    |                                                                                                    |                                                                                                    |                                                                                                    |                                                                                                    |  |
|   | ☐ QualiteVPN →  QUALI     | ITE 1                                                                                                    |                                                                                                    |                                                                                                    |                                                                                                    |                                                                                                    |  |
|   | vpn_QualiteVPN_remote_0   | QualiteVPN_range                                                                                                    | QUALITE address                                                                                                    | lo always                                                                                                    | D ALL                                                                                                    | ✓ ACCEPT                                                                                                    |  |
|   | 🗈 🍙 ToZyxel →🚳 PRODUCT    | ION 1                                                                                                    |                                                                                                    |                                                                                                    |                                                                                                    |                                                                                                    |  |
|   | 🖸 🙆 ToZyxel → 🚳 QUALITE   | 1                                                                                                    |                                                                                                    |                                                                                                    |                                                                                                    |                                                                                                    |  |
|   | > ☆                       | Image: a problem of the production of the production of the production of the production of the product of the product of t | Image: Constraint of the second second | Image: Constraint of the constraint of the constrai | Image: Constraint of the system of the system of the | <ul> <li>PRODUCTION → I wan1  wan1 wanne wan1  wan1 wanne wan1 wanne wanne wanne wan1  wan1 wanne wan1 wan1 wanne wan1 wanne wan1  wan1 wanne wanne w</li></ul> |  |

## 2/ Installation et utilisation du logiciel FortiClient

Installation de FortClient : <u>https://www.fortinet.com/support/product-downloads#vpn</u>

Désormais pour se connecter à distance en tant que client à notre sous-réseau derrière notre routeur FORTINET, celui-ci propose une application FortiClient permettant d'entrer l'adresse et les informations nécessaire à la connexion au VPN.

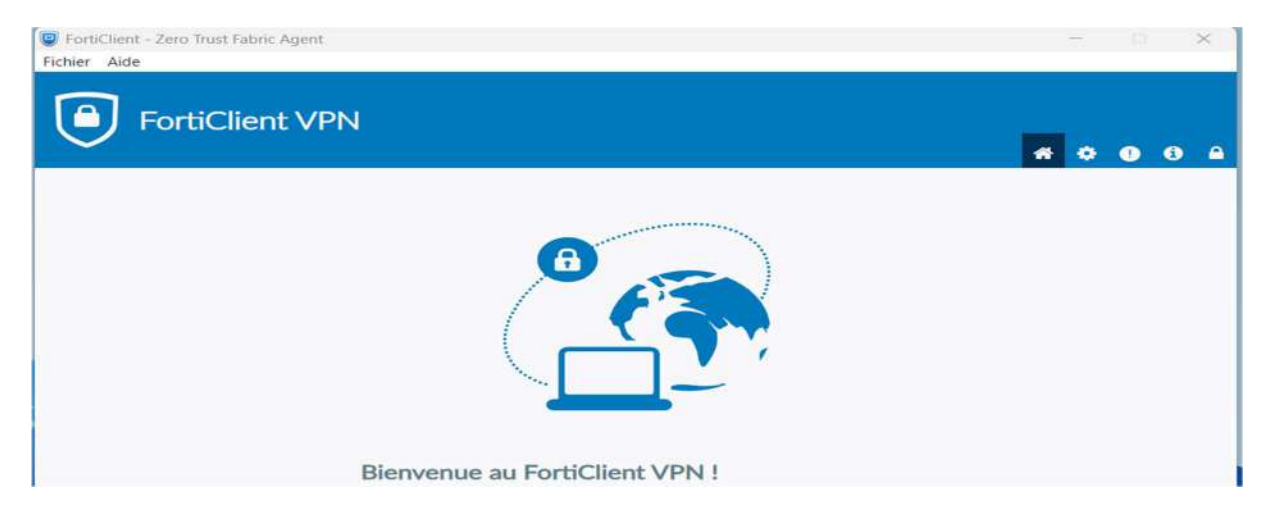

On met l'IP publique de notre routeur distant, ainsi que la même Pre-Shared Key configurée lors de la création du Tunnel VPN, et on demande les identifiants de connexion avant l'ouverture.

On peut trouver l'IP publique dans Network>Interface>WAN sur l'interface Web du routeur FORTINET :

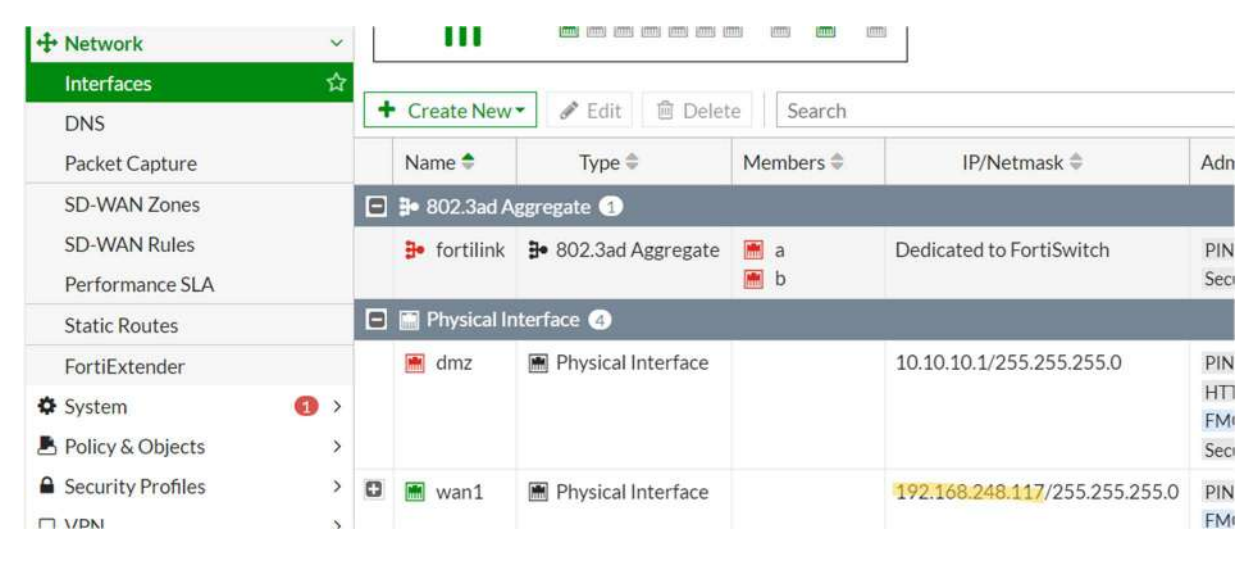

## Dans le logiciel FortiClient :

| VPN                           | VPN SSL VPN IPsec XML                                                      |                                        |
|-------------------------------|----------------------------------------------------------------------------|----------------------------------------|
| Nom de la connexion           | QualiteVPN                                                                 |                                        |
| Description                   |                                                                            |                                        |
| Passerelle distante           | 192.168.248.117                                                            | ×                                      |
|                               | +Ajout d'une passerelle distante                                           |                                        |
| Méthode<br>d'authentification | Clé partagée                                                               | ~                                      |
|                               |                                                                            |                                        |
| Authentification (XAuth)      | O Demander à l'ouverture de la O Sauvegarder I<br>connexion d'authentifica | les informations O<br>ation Désactives |
| VPN SSL de basculemen         | [Aucun]                                                                    | ~                                      |
| Single Sign On Settings       | Activer l'authentification unique (SSO) pour le tunn                       | nel VPN                                |

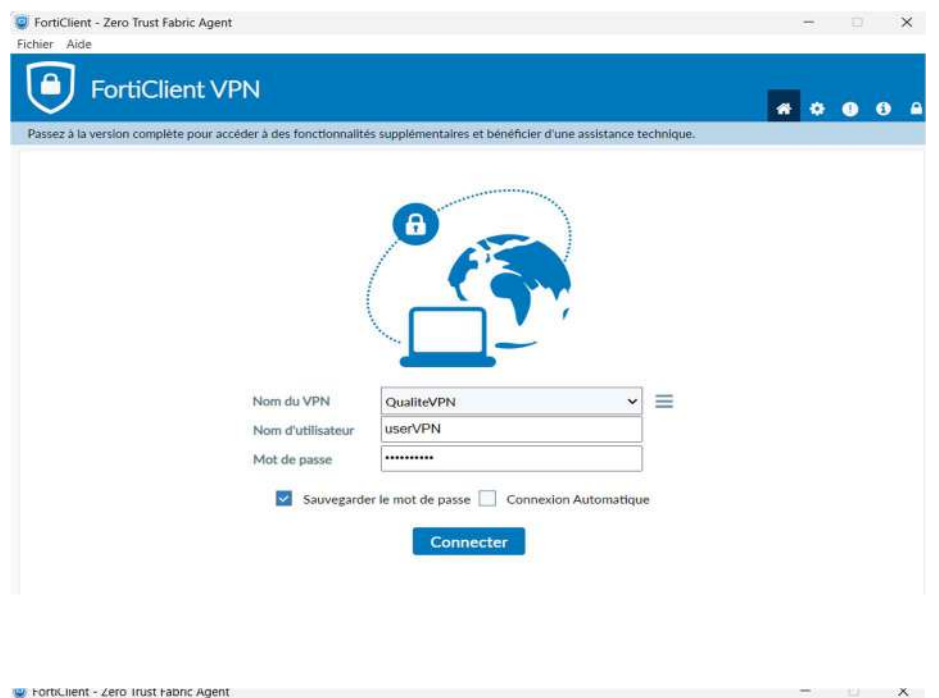

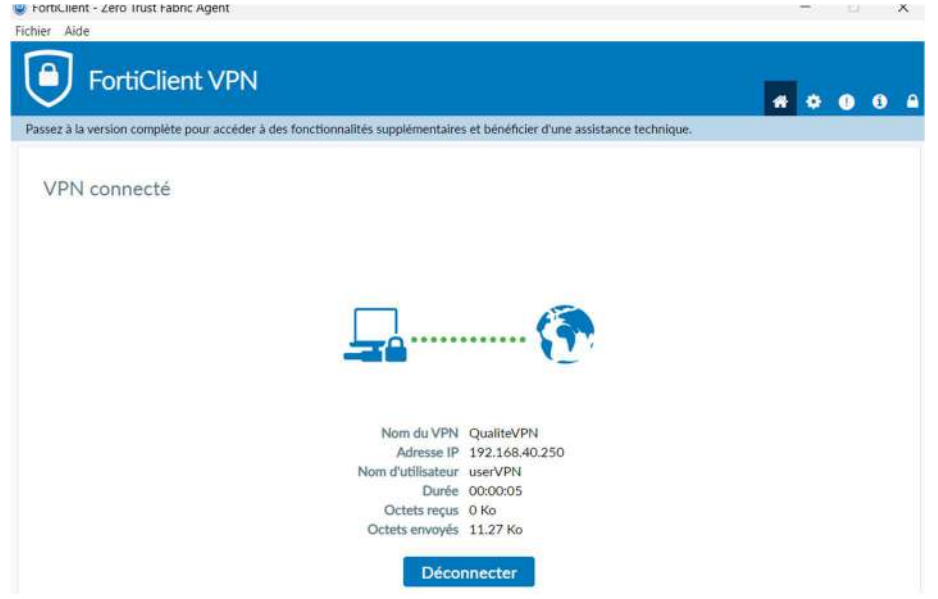

La connexion au Tunnel VPN depuis un poste client distant est réussie !